#### 1. Go to Pioneer Web

### 2. Select "Faculty"

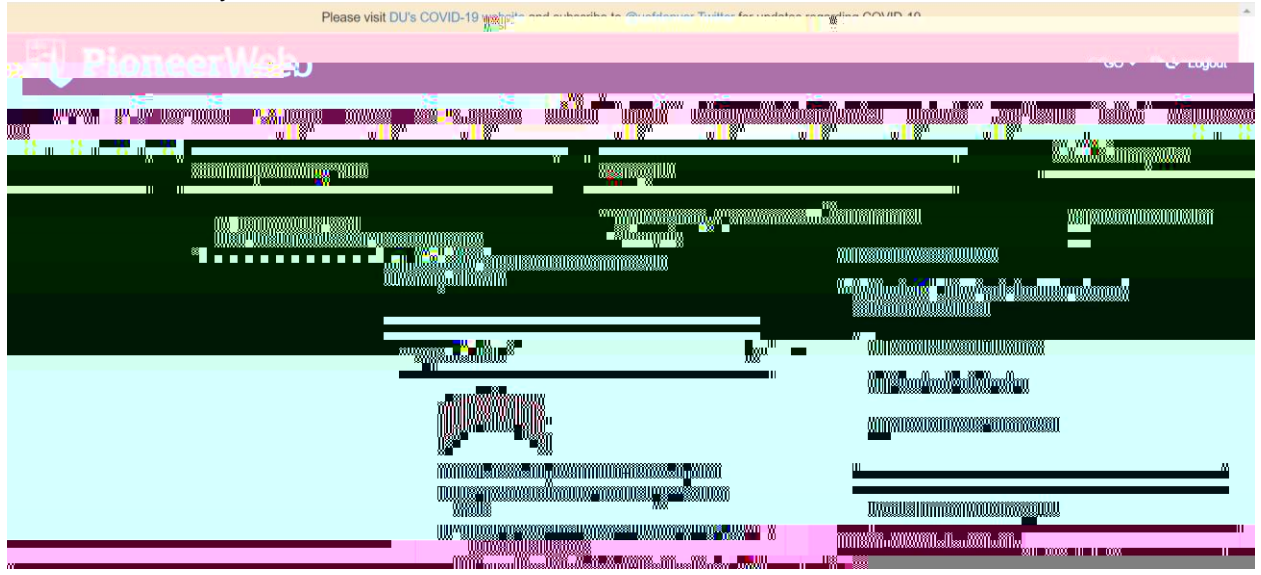

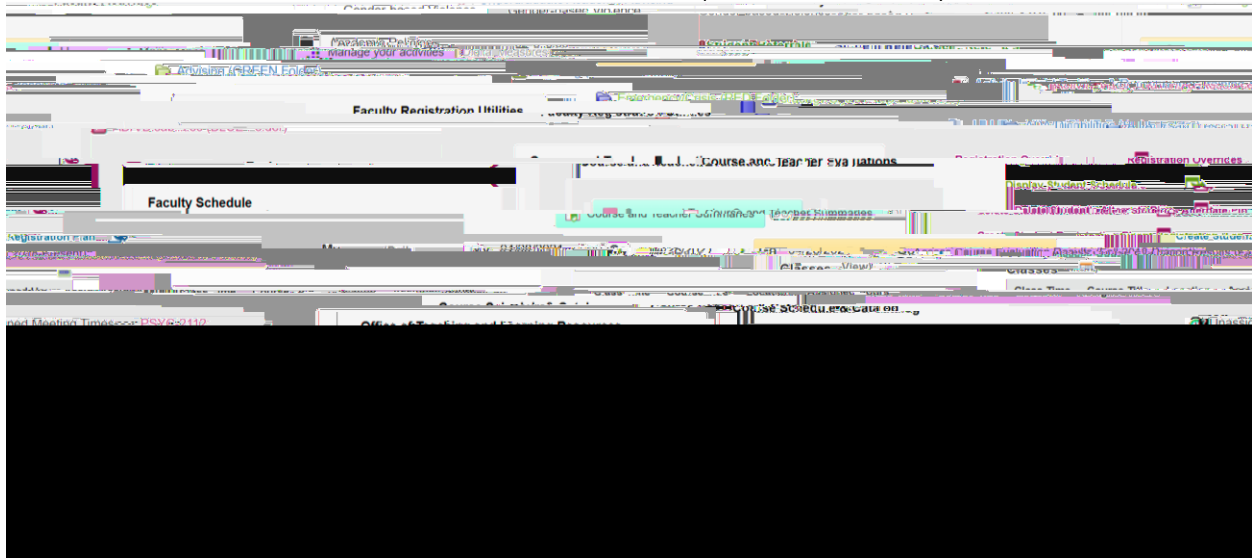

3. Scroll down to "Access Course Evaluation Results (Fall 2018-Present)

## 4. Enter email address and password

| R Eaculty_I University of Denver 🗙 🦻 Faculty - PioneerWeb - University 🛪                                        |                              | <u> </u>                                             |                                     | Δ., Ξ 🗇             | $\times$      |
|----------------------------------------------------------------------------------------------------|------------------------------|------------------------------------------------------|-------------------------------------|---------------------|---------------|
| eru etas statut in a second second second second second second second second second second second second second | en de <u>autor de po</u> rte | —<br>โมให้ร่างเหม่ามต่อต่องสร้องอันพระแป้น ส่วนที่ส่ | ก็เหลืองและสิ่งสายใจรัสสารเสียงการส | CHIERE OF MUTURE AS | ចំពាម ការស៊ុន |
|                                                                                                    |                              |                                                      |                                     | /o                  |               |
|                                                                                                    |                              |                                                      |                                     |                     |               |
|                                                                                                    |                              |                                                      |                                     |                     |               |
|                                                                                                    |                              |                                                      |                                     |                     |               |
|                                                                                                    |                              |                                                      |                                     |                     |               |
|                                                                                                    |                              |                                                      |                                     |                     |               |
|                                                                                                    |                              |                                                      |                                     |                     |               |
|                                                                                                    |                              |                                                      |                                     |                     |               |
|                                                                                                    |                              |                                                      |                                     |                     |               |
|                                                                                                    |                              |                                                      |                                     |                     |               |
|                                                                                                    |                              |                                                      |                                     |                     |               |
|                                                                                                    |                              |                                                      |                                     |                     |               |
|                                                                                                    |                              |                                                      |                                     |                     |               |
|                                                                                                    |                              |                                                      |                                     |                     |               |
|                                                                                                    |                              |                                                      |                                     |                     |               |
|                                                                                                    |                              |                                                      |                                     |                     |               |
|                                                                                                    |                              |                                                      |                                     |                     |               |
|                                                                                                    |                              |                                                      |                                     |                     |               |
|                                                                                                    |                              |                                                      |                                     |                     |               |
|                                                                                                    |                              |                                                      |                                     |                     |               |
|                                                                                                    |                              |                                                      |                                     |                     |               |
|                                                                                                    |                              |                                                      |                                     |                     |               |
|                                                                                                    |                              |                                                      |                                     |                     |               |

### 5: Select Term

| 🚬 🔽 📶 🖞 🕹 🕹 🕹 🕹 🕹 🕹 🕹 🕹 🕹 🕹 🕹 🕹 🕹                                                                                                    |                                                 |
|----------------------------------------------------------------------------------------------------|-------------------------------------------------|
|                                                                                                    | m                                               |
| a designer all and a second a designed and a second and a second a second a second a second a second a second a                                                                                                    | Sing - Factoria in the Senate Report and the Se |
|                                                                                                    | and the second state of the second second       |
| by Watermark                                                                                                    |                                                 |
| nii iliii keedanise' faaalii ee aan ina jaan ji jii jii jii jii jaa ee keessaa a                                                                                                    | D                                               |
|                                                                                                    |                                                 |
|                                                                                                    | amadaa%445Teazahi@****                          |
| 6206-282579                                                                                                    |                                                 |
|                                                                                                    |                                                 |
| ото на проводителни и провод и страница, по страница, по страница и провод на провод на п<br>Провод на провод на провод на провод на провод на провод на провод на провод на провод на провод на провод на провод на провод на провод на провод на провод на провод на провод на провод на провод на провод на провод на провод на провод на провод на |                                                 |
|                                                                                                    |                                                 |
|                                                                                                    |                                                 |
|                                                                                                    |                                                 |
|                                                                                                    |                                                 |
|                                                                                                    |                                                 |
|                                                                                                    |                                                 |
|                                                                                                    |                                                 |
|                                                                                                    |                                                 |

# 6. Select "Report" to download evaluations

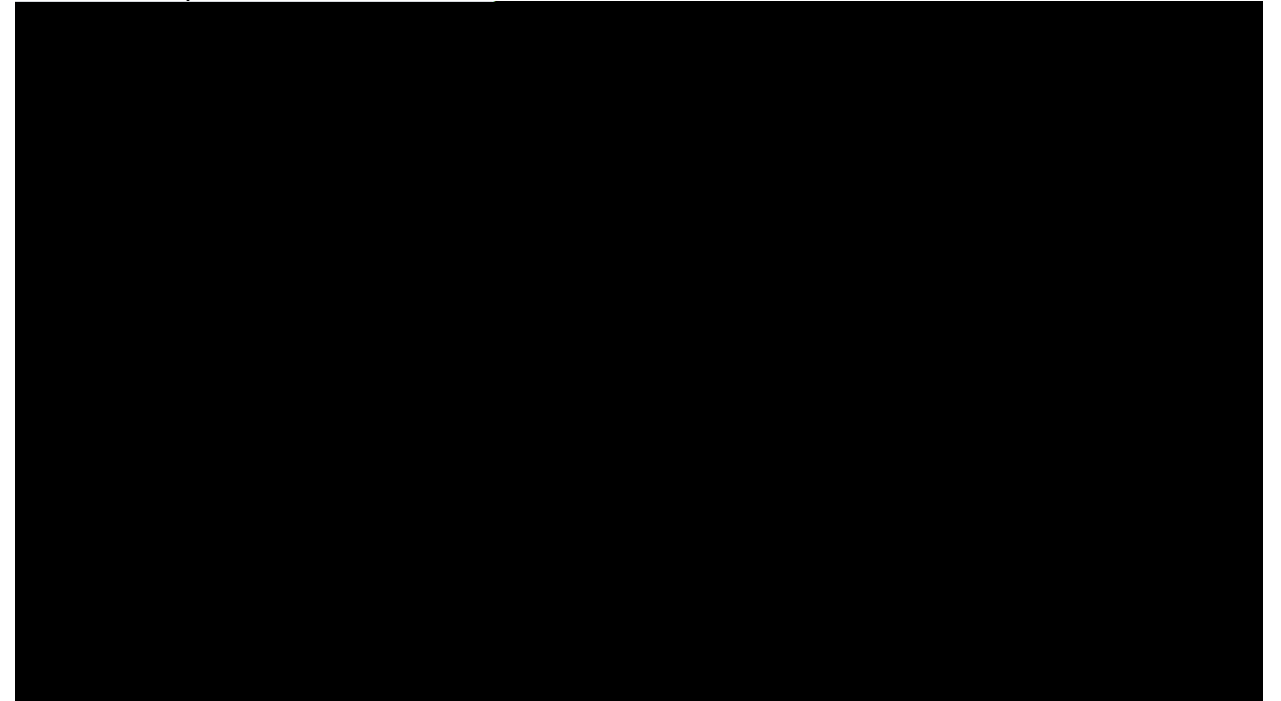